# ircDDB LiveLog: отображение позывного вашей станции в Интернете в режиме OnLine

Технология ircDDB была разработана для обеспечения быстрой и надёжной маршрутизации вашего позывного в сети D-STAR. Списки LiveLog/LastHeard - это вспомогательные, удобные и наглядные инструменты при работе в ircDDB. После 20.02.2011, у любого радиолюбителя при проведении QSO в сети D-STAR появилась возможность включения/выключения видимости своего позывного в этих списках для отображения вашей активности в Интернет. Маршрутизация вашего позывного в сети будет работать так же, как и раньше. При проведении QSO через узел или репитер у вас теперь есть возможность выбора - отображать или не отображать ваш позывной в Интернет.

Вы можете выбрать между двумя режимами:

## **VIS ON**

Отображение вашего позывного включено. В этом режиме, подробная информация о вашем позывном и сеансах ваших передач (например: время, продолжительность, текст переданного короткого сообщения) отображается в списках: LiveLog/LastHeard. Эта информация доступна в Интернете, и поэтому она может быть обработана автоматически другими системами. Если радиолюбитель считает, что при этом у него могут возникнуть проблемы, то он самостоятельно принимает решение, включать или не включать этот режим.

Режим VIS ON включается просто. Введите VIS\_\_\_ON в поле YOURCALL вашего трансивера и нажмите РТТ один раз во время сеанса связи с узлом или репитером, который подключён к ircDDB. После этого - введите другую информацию в поле YOURCALL (например: CQCQCQ\_\_). Включённый вами режим VIS\_\_\_ON для вашего позывного будет сохранён в сети. Эти действия вы должны выполнить один раз. После этого - вы можете проверить, сработал или нет результат ваших действий по вводу информации. Для этого посмотрите LiveLog по ссылке <a href="http://ircddb.net/live.htm">http://ircddb.net/live.htm</a>. Ваш позывной и введённая вами другая информация должна появиться внизу в LiveLog, если вы нажмёте РТТ на трансивере.

<u>Пример:</u> вы подключаетесь к модулю 'В' узла/репитера DB0DF

| YourCall: | VISON  |
|-----------|--------|
| RPT1:     | DB0DFB |
| RPT2:     | DB0DFG |

Символ '\_' замените символом 'пробел'.

### **VIS OFF**

Отображения вашего позывного выключено. В этом режиме в системе ircDDB хранится только тот позывной узла или репитера с которым вы соединялись, нажимая РТТ. Это необходимо для того, чтобы для вашего позывного маршрутизация работала должным образом. В этом случае - информация используется вашим ближайшим узлом или репитером только для совместной работы с другими узлами или репитерами и она не видна в Интернет. В списках LiveLog/LastHeard ваш позывной будет замаскирован, как в поле MYCALL при ваших TX режимах, так и при режимах TX, сделанных другими радиолюбителями, которые будут использовать ваш позывной в UrCall. Также - ваше TX сообщение тоже будет замаскировано.

Режим VIS OFF активизируется очень просто. Введите VIS\_OFF в поле YOURCALL вашего трансивера и нажмите PTT один раз для соединения через узел или репитер с сетью ircDDB. После этого - введите другую информацию в поле YOURCALL (например: CQCQCQ\_). Включённый вами режим VIS\_\_OFF для вашего позывного будет сохранён в сети. Эти действия вы должны выполнить один раз. После этого - вы можете проверить, сработал или нет результат ваших действий по переходу в режим VIS\_\_OFF. Для этого посмотрите LiveLog по ссылке <u>http://ircddb.net/live.htm</u>. Ваш позывной и введённая вами другая информация не должна быть видна внизу списка LiveLog, если вы нажмёте PTT на трансивере.

<u>Пример:</u> вы хотите, чтобы при проведении QSO через модуль 'B' узла/репитера DB0DF ваш позывной не отображался в Интернете

| YourCall: | VISC   | )FF |
|-----------|--------|-----|
| RPTI:     | DB0DF_ | _B  |
| RPT2:     | DB0DF_ | _G  |

Символ '\_' замените символом 'пробел'.

#### VIS OFF - установка по умолчанию

Режим VIS OFF включён в вашем трансивере по умолчанию. Если вы хотите перейти в режим VIS ON, чтобы ваш позывной был виден в списке Live Log, то включите этот режим (см. выше). Если вы хотите остаться в режиме VIS OFF - вам не нужно ничего делать.

Вы можете переключиться из режима VIS ON в режим VIS OFF в любое удобное для вас время.

### Помните:

Информация о проведённых QSO в D-STAR может быть показана на других ресурсах, например таких как: <u>http://dstaruser.org</u>, <u>http://jfindu.net</u>, <u>http://XReflector.net</u>, <u>http://aprs.fi</u> и других.

Информация этой страницы получена из достоверного источника, по ссылке рефлектора, активированной GPS маяком вашего трансивера.

Эта информация не контролируется и не отвечает политике сети ircDDB и не может быть отключена установками VIS - ON/OFF.

Всегда помните, что информация отображается в Интернете и она может быть легко автоматически обработана и храниться в различных мировых базах данных.

Интернет - это глобальная публичная сеть и hamradio - тоже публичное хобби.